## HOW TO FIND BPRD RECEIPTS IN YOUR ONLINE ACCOUNT

- 1. Log into your <u>BPRD online account</u>.
- 2. Select Account Payment Details button to view receipts.

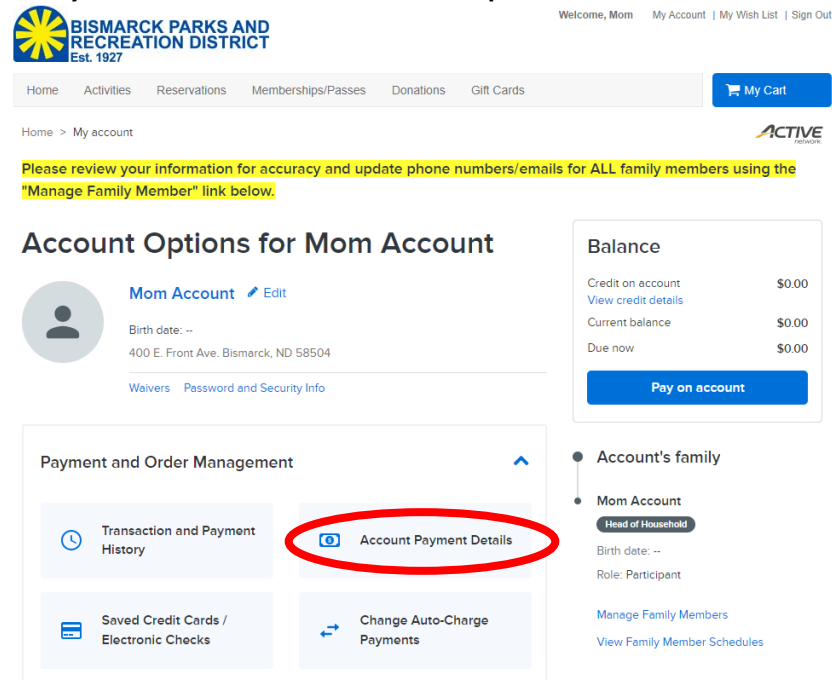

3. Select blue button with your name so dropdown appears, then check "Select all" and click Apply button. Account Payment Details

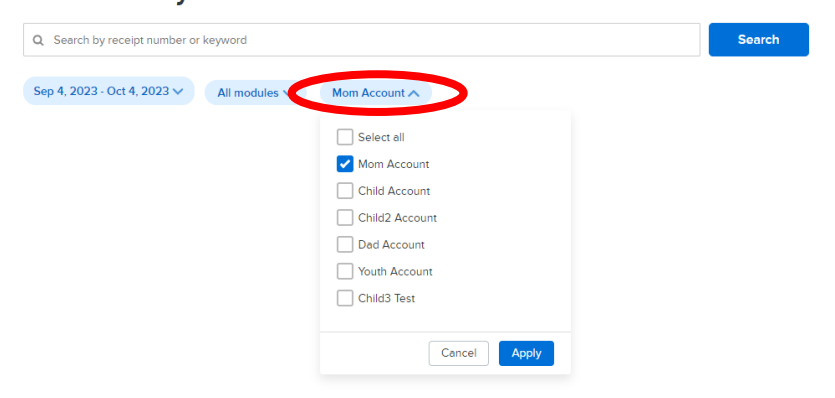

4. All receipts in timeframe specified will be listed.

| \$1,260.00                         |
|------------------------------------|
| fiew all transactions $\checkmark$ |
|                                    |

5. Select blue Receipt # to view it. Print button is available in upper right corner of receipt.